## **Group Names**

- Log into BDirect
- Click Reports
- Add everyone you wish to save in a group over to the Right Hand box
- Click Save As Group
- Type In Name
- Click Ok

## **Find Saved Group**

- Click Reports
- Click drop down box next to Groups
- Select the correct group name
- Click Search
- All the individuals in this group will be in the first box

| 🚺 https://drect.bi/kman.com//2085/61a314:00eb53aa79/633e511a/index.php                        | 1                                                                                                    |
|-----------------------------------------------------------------------------------------------|----------------------------------------------------------------------------------------------------|
| Signal BirkmanDirect* () (not set) () () Back Next () () () () () () () () () () () () ()     | IE   HELP   DEMO   LOG OFF                                                                                      |
| <complex-block><complex-block><complex-block></complex-block></complex-block></complex-block> | In the second second second second second second second second second second second second second second second |
|                                                                                               |                                                                                                    |